# Welcome To Pansophy

Pansophy Team

Valerie Bookwalter, Megan McDonald, Mike Dickey, Allen Samuels, Matthew Menia

Contact us at Pansophy@jlab.org

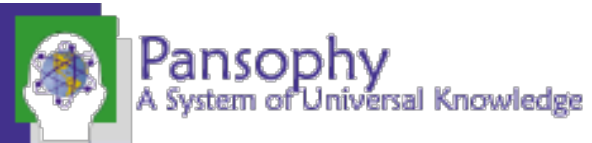

Revised 07/11/2024

## Reference Material

- Sign in to Pansophy and DocuShare
  - DocuShare link
  - Pansophy link
- DocuShare Directory of Training Slides and Referenced Material
  - SRF Institute > 01 SRF Projects > <u>06- For Reference, Additional Template and Processes</u>
- Training Slides:
  - SRF Institute > 01 SRF Projects > 06- For Reference, Additional Template and Processes > <u>Pansophy Related Training</u>
- Pansophy Help
  - Pansophy Home > Main Menu dropdown > Help
- <u>QMS Documents Users</u>

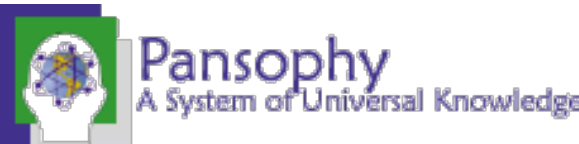

#### Homepage Rundown

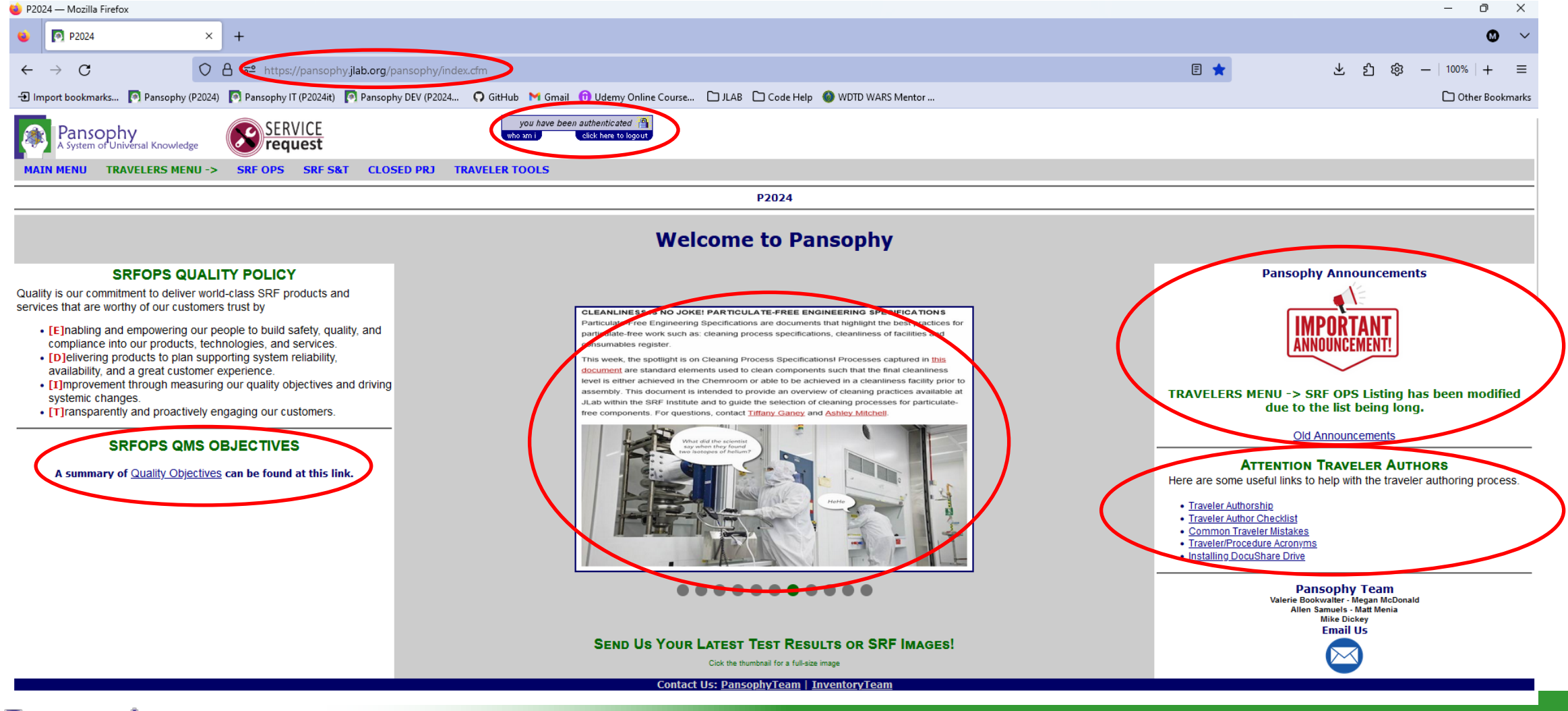

A System of Universal Knowledge

# Main Menu Options

- Travelers: Links to Travelers for Active and Closed Projects, User Tools
- Production: Serial Number search, statuses, drilldowns, and SRFOPS Work Control Documents (WCD)
- Projects: Project Report area for Multi-Lab Projects (MLP) like SNSPPU and LCLS-II HE
- Datamine: Menu for accessing the datamining
- **QC Reports:** Quality Control Reports board
- **PRIMeS:** The SRF Project Inventory Management System home page
- Facilities: Map of the SRFOPS production floor and Calibration system (still under development)
- DocuShare: Links to Project Areas and useful SRFOPS areas
- Logbooks: Menu for accessing the pansophy logbook and link to e-logbook (Accelerator)
- Help: Menu for additional help and guides
- Admin: Pansophy administrative menu (<u>restricted access</u>)
- SamTraxsII: Menu for editing and viewing the Sample Tracking II thin films and particulate research data

MAIN MENU TRAVELERS PRODUCTION PROJECTS DATAMINE QCREPORTS PRIMeS FACILITIES DOCUSHARE LOGBOOKS HELP ADMIN SAMTRAXSII

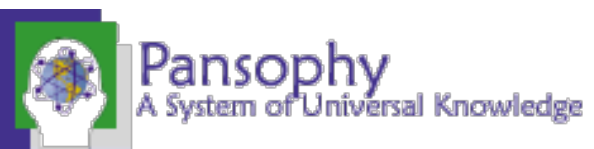

#### Pansophy Help

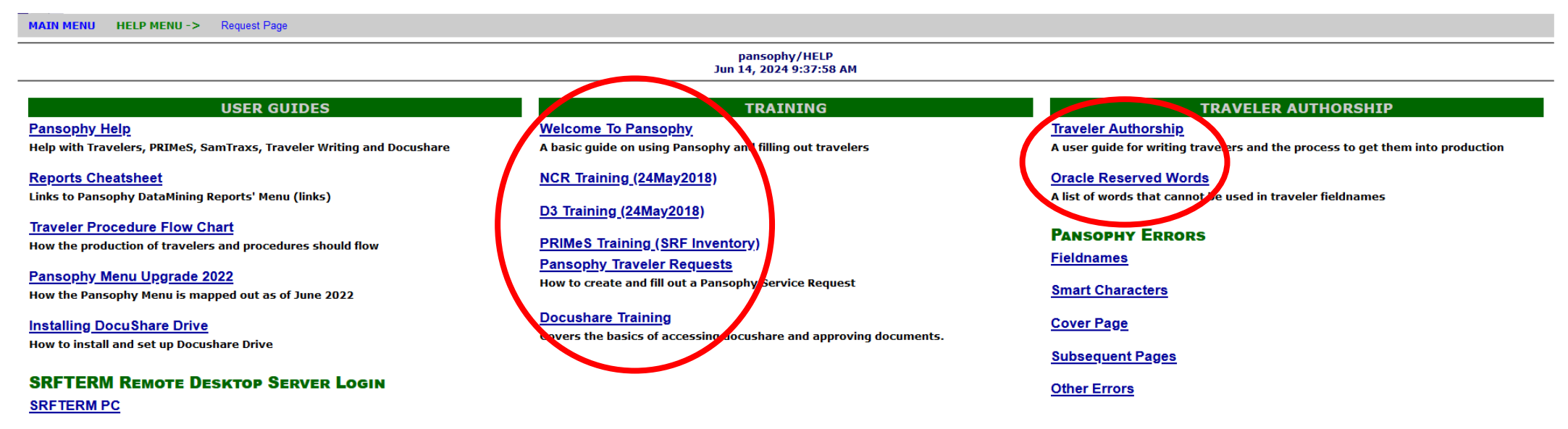

#### SRFTERM MAC

#### WHAT IS PANSOPHY?

Pansophy is a Data and Knowledge Management (DKM) system that collects, manages, and provides controlled access for data and knowledge resources. We offer critical analysis and visualization capabilities in support of SRFOPS for researching, processing, testing, and producing Cryomodules and other related developments.

Using Travelers, staff members can define processes, record data and store this process data for future use via the Internet (or lab intranet). A Traveler is a document used to define and control a process, and collects and stores data for future use.

Queries and Reports allows staff members to Data Mine all processed and recorded data.

PRIMeS is an inventory system which monitors the arrival, processing, and checkout of parts.

Pansophy also allows for the recording and recalling of information more informally in a variety of areas. These include Logbooks, Facilities, and a link to DocuShare for document cataloging and storage.

Contact Us: PansophyTeam | InventoryTeam

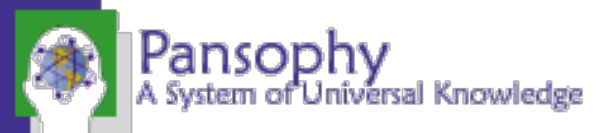

## Service Requests

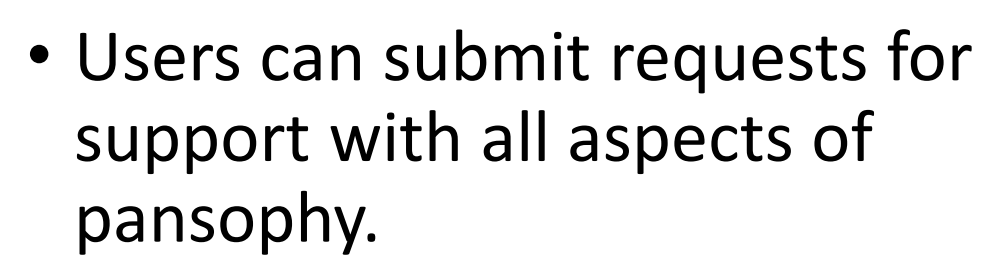

 Preferred method to request additional permissions, record traveler concerns, or report errors

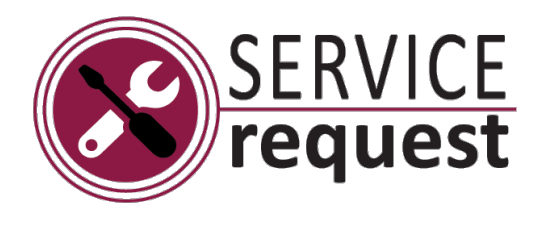

| 😻 pansophyit/PRODUCTION — Mozilla Firefox                                                                                    | - 🗆 X              |  |  |
|----------------------------------------------------------------------------------------------------|--------------------|--|--|
| ○ A == https://pansophy.jlab.org/pansophyit/Production/UserRequests.cfm                                                      | E ☆ =              |  |  |
| Pansophy<br>A System of Universal Knowledge                                                                                  |                    |  |  |
| MAIN MENU PRODUCTION MENU -> SERIAL NUMBER SEARCH OPEN/CLOSE STATUS STATUS BOARDS DRILLDOWN                                  | View User Requests |  |  |
| pansophyit/PRODUCTION<br>Jun 10, 2024 3:43:46 PM                                                                             |                    |  |  |
| Juli 10, 2024 5:45:40 PH                                                                                                    |                    |  |  |
| Admin Menu                                                                                                    |                    |  |  |
| User Request to Pansophy Form                                                                                                |                    |  |  |
| User Requesting: SAMUELS V Request Type: General Request V                                                                   |                    |  |  |
| Other users to be notified of request:<br>Use CTRL+Left button click to select multiple users<br>ACASTILL<br>ACOLON<br>ADAMG |                    |  |  |
| Project: -0-                                                                                                    |                    |  |  |
| Comments:                                                                                                    |                    |  |  |
| Submit Request                                                                                                    |                    |  |  |
| Contact Us: <u>PansophyTeam</u>   <u>InventoryTeam</u>                                                                       |                    |  |  |

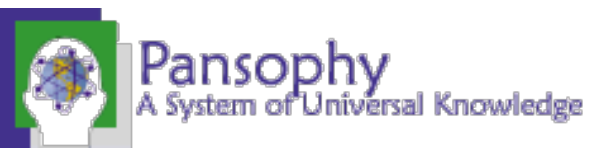

# Production Area

- An area focused on SRF operations production floor activities.
  - Component status boards
  - Production flow
  - Work control documents (Travelers/D3s/NCRs/Procedures)
- Limited to single projects.

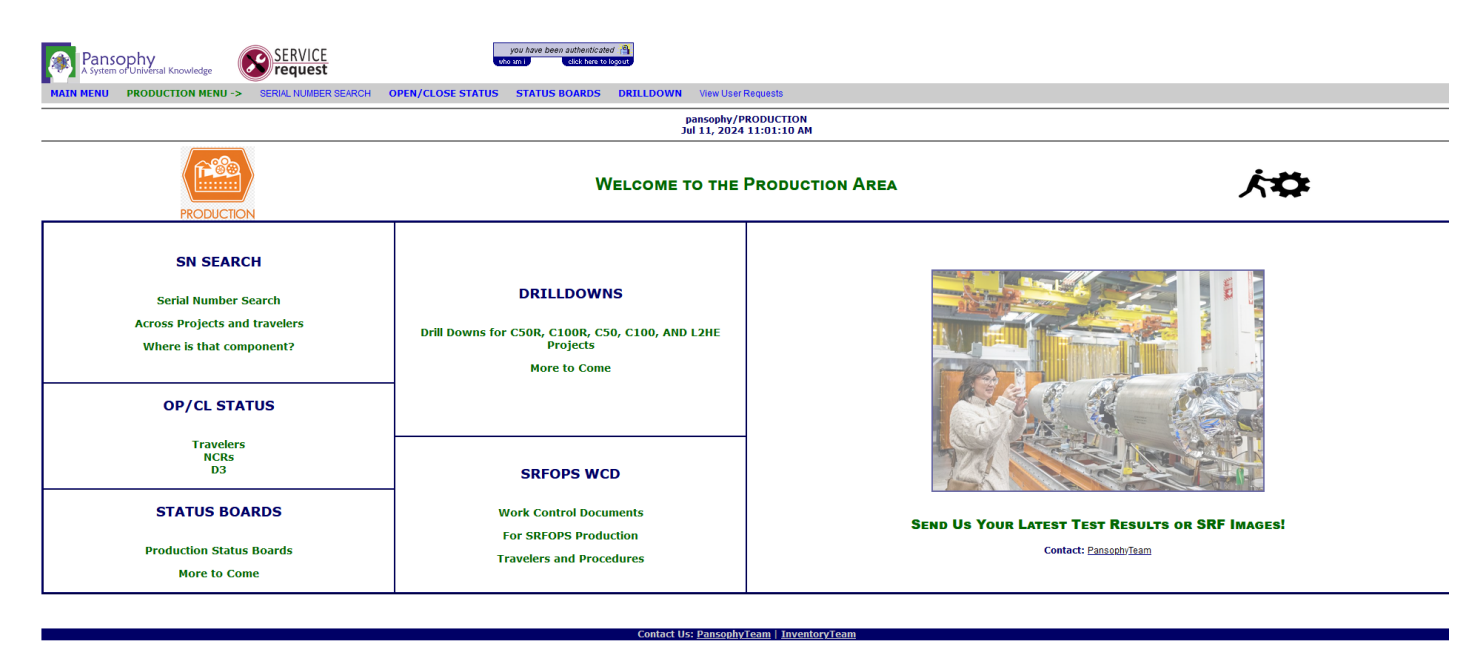

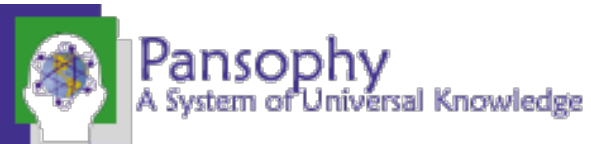

# Production Menu

- Serial Number Search Find which travelers a specific SN has been used in. Sequence numbers hyperlink to form instance.
- Open/Close Status Listing of all open/closed instances for selected document. Different variations: OP/CL Travelers, OP/CL D3s, OP/CL NCRs, OP/CL WCA
- **Status Boards** Provides users a holistic approach to a process flow
- **Drilldowns** Captures SN, traveler statuses, and KPIs on a single display. Shows production from single cavity through to completed cryomodule, acceptance testing and commissioning

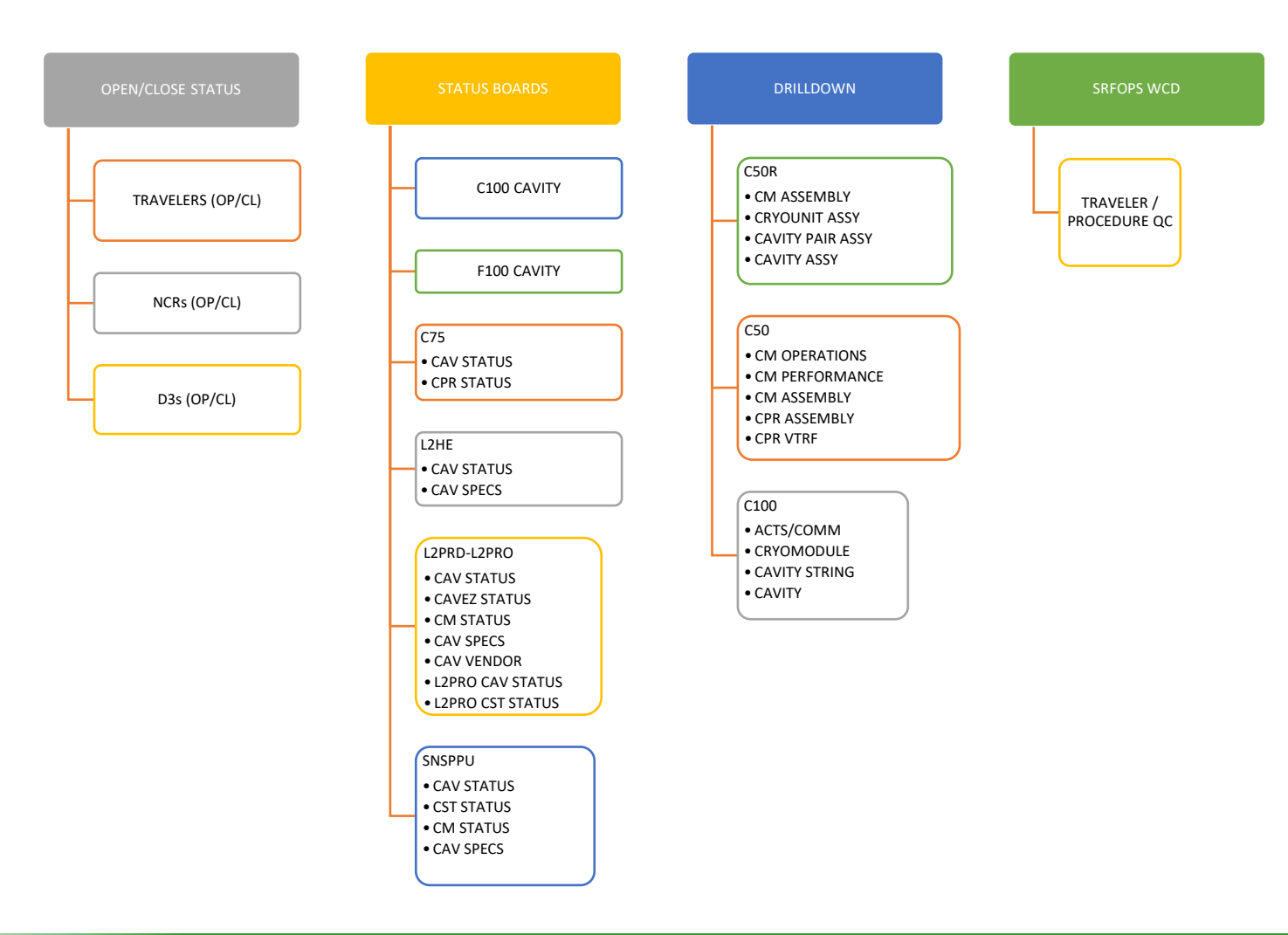

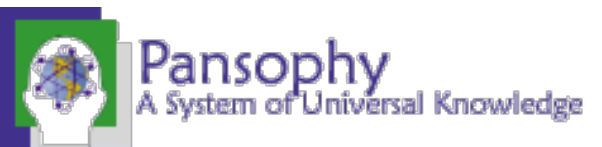

# Projects Area

- This area consists of status boards and reports as necessary for the dissemination of data to SRFOPS' Project Customers.
- External portal area for MLP projects view data collected by the SRFOPS Production Group.

| Pansophy Speen of Universal Knowledge SERVICE dot unit dot unit do |                                                                                                    |                                                                                                    |  |
|----------------------------------------------------------------------------------------------------|----------------------------------------------------------------------------------------------------|----------------------------------------------------------------------------------------------------|--|
| MAIN MENU PROJECTS MENU -> SNSPPU L2HE L2PRD                                                                                                    |                                                                                                    |                                                                                                    |  |
|                                                                                                    | pansophy/PROJECTS<br>Jul 15, 2024 10:51:43 AM                                                                                                   |                                                                                                    |  |
| Welcome to the Project Configuration Area                                                                                                    |                                                                                                    |                                                                                                    |  |
| SNSPPU<br>Index<br>B.O.M.<br>Cavity Performance<br>CAV Perf Grid<br>KPI Drilldowns<br>CM Assy<br>CST<br>CAV                                                                                                    | Please select an option from the menu above.<br>L2HE<br>Index<br>Cavity Performance<br>Cavity Performance<br>KPI Drilldowns<br>CM<br>CST<br>CAV | L2PRD<br>Index<br>Travelers by CM<br>Cavity Test summary<br>L2PRO CAV PERF<br>L2PRO CAV PERF<br>SLAC Report<br>Drillowns<br>ACTS<br>CM Assy<br>Cavity String<br>Cavity |  |

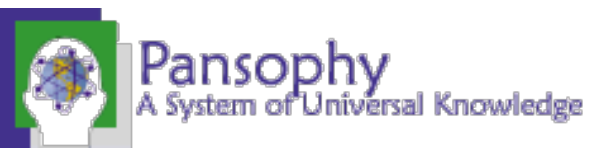

### Projects Menu

- **Drilldowns** Captures SN, traveler statuses, and KPIs on a single display. Links are not active and only KPIs are displayed due to external user restrictions.
- **SLAC Report** Users can select a cryomodule and view or generate a SLAC report in excel. Report contains information about parts performance
- Cavity Test Summary Users can select a cryomodule to view which cavities are installed. Users can also view linked VTRF traveler and comments made.

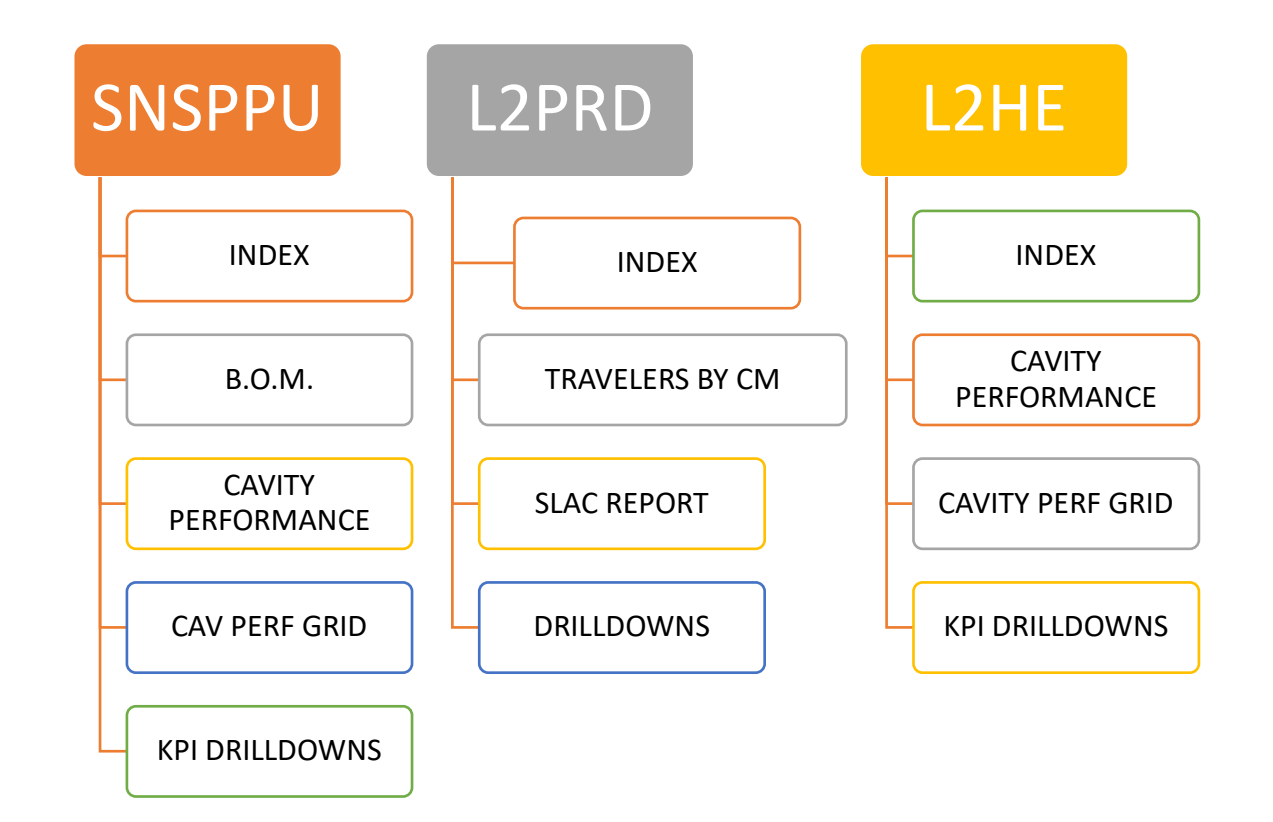

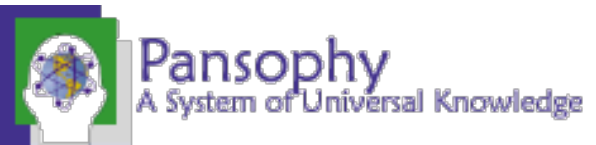

# Datamining

• Area for specialized queries and reports for analyzing traveler data.

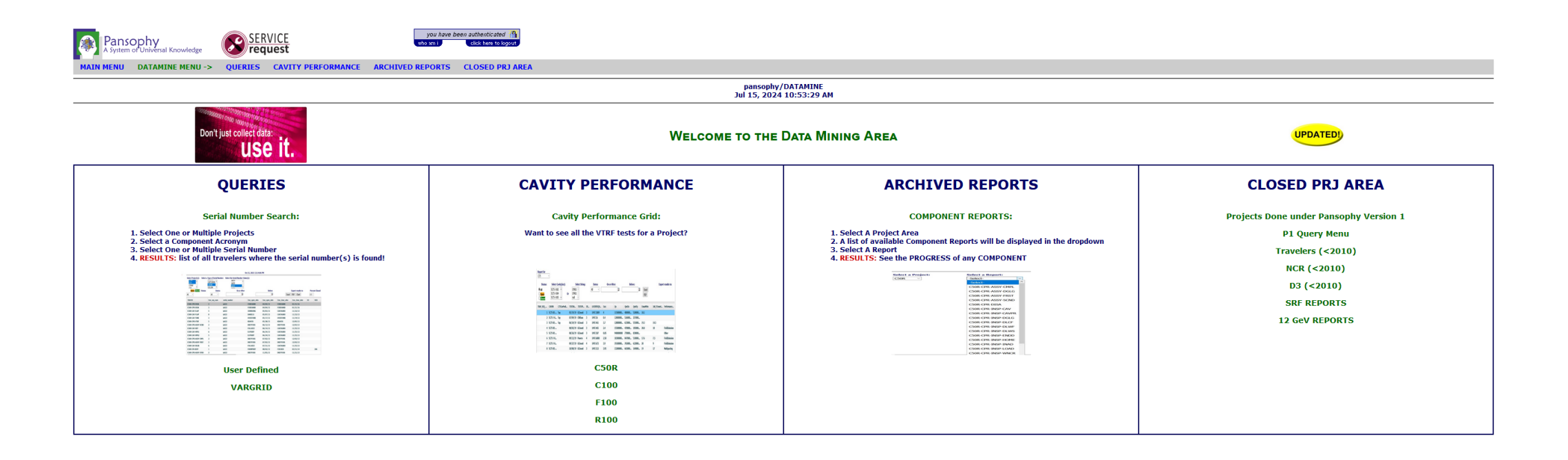

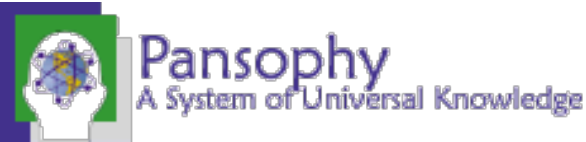

# Datamining Menu

- Serial Number Search Find which travelers a specific SN has been used in. Sequence numbers hyperlink to form instance.
- User Defined Queries allows users to generate custom queries that are traveler specific
- VARGRID allows users to view all data for a traveler stored in the database
- **Cavity performance** allows users to display a pre-defined list of variable values for cavities from VTRF test traveler. (often considered KPIs for the project)
- Component Reports users can select a project and traveler to view a predefined list of component data fields
- Closed project area contains status boards and reports used in past projects along with backwards compatibility for projects prior to 2010. Of note in this area is 12GeV status boards to support magnet group and LLRF group work.

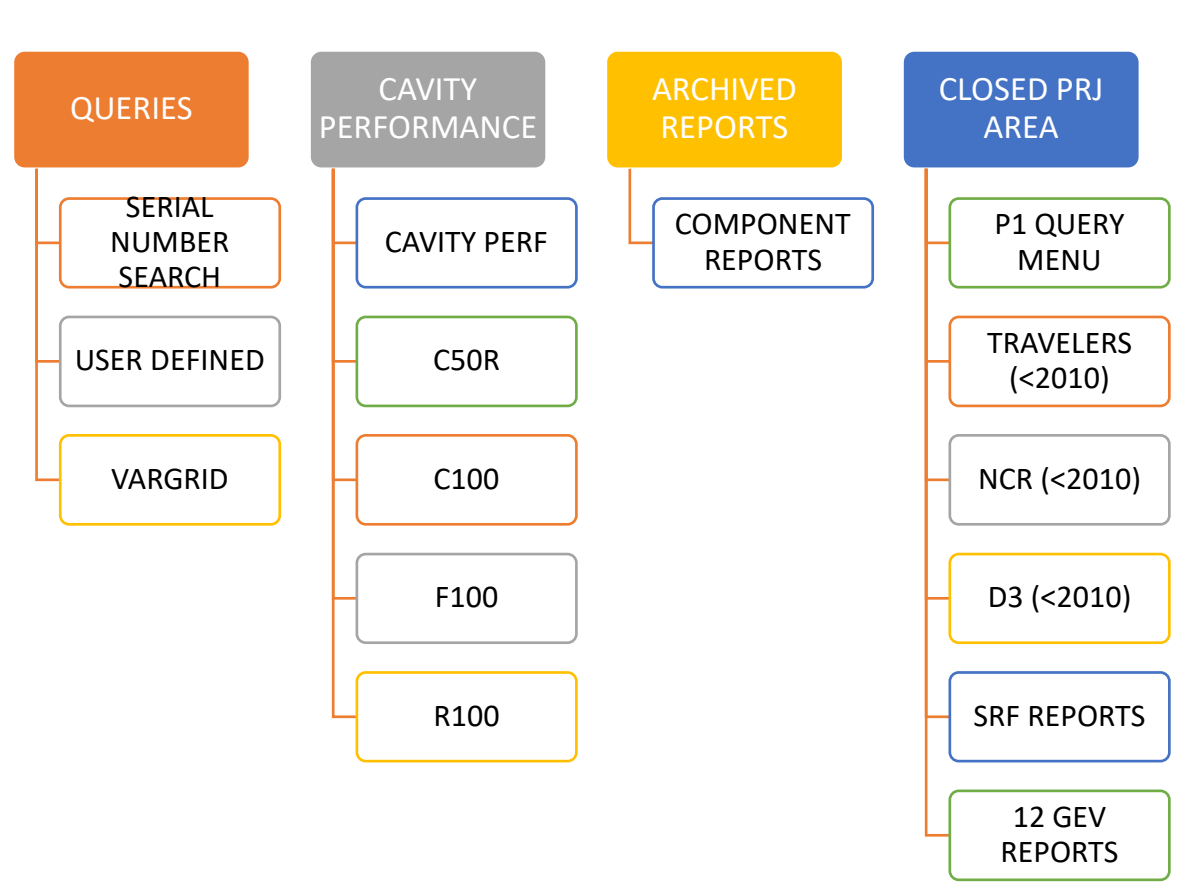

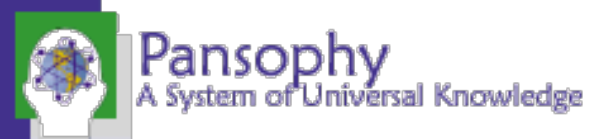

# QC Reports

- This area contains reports commonly used to monitor the quality of SRFOPS production for all projects.
- Most reports are single project display. Charting and Graphing are used where appropriate
  - Reports for Travelers/NCRs/D3s typically used for quality control.
  - Quality reports
  - Project overview reports

| Pansophy<br>A System of Universal Knowledge                       | you have been autoentocated (*)<br>white contractions and the bayest |                              |                   |
|-------------------------------------------------------------------|----------------------------------------------------------------------|------------------------------|-------------------|
| MAIN MENU QCREPORTS MENU -> TRAVELER REPORTS NCR REPORTS D3 REPOR | TS PROJECT REPORTS QMS PROCESSES                                     |                              |                   |
|                                                                   | pansophy/c<br>Jul 15, 2024                                           | 2CREPORTS<br>10:54:20 AM     |                   |
|                                                                   | Welcome to the Quallity                                              | Y CONTROL REPORTS MENU       |                   |
| TRAVELER REPORTS                                                  | NCR REPORTS                                                          | D3 REPORTS                   | PROJECT REPORTS   |
| Traveler Related Reports                                          | NCR Related Reports                                                  | D3 Related Reports           | Project Overviews |
| TRAVELERs (OP/Cl)                                                 | NCRs (OP/CI)                                                         | D3s (Op/Cl)                  | PROJECT OVERVIEW  |
| TRAVELERS BY PROJECT OP/CI                                        | NCRs BY PROJECT (Op/Cl)                                              | D3s BY PROJ Op/Cl            | PROJECT METRICS   |
| TRAVELERS BY PROJECT ALL                                          | NCRs BY WORKCENTER                                                   | D3s BY WORKCENTERS           | QC NCR LISTING    |
| TRAVELERs BY WORKCENTER                                           | NCR CLASSIFICATION (TRAVELER)                                        | D3 CLASSIFICATION (TRAVELER) | QC NRC GRID       |
| TRAVELER OPEN/CLOSED BY MONTH                                     | NCR CLASSIFICATION (PROJECT)                                         | D3 CLASSIFICATION (PROJECT)  |                   |
| TRAVELER OPENED BY AGE                                            | NCR CLOSURE PERIODSNCR INITIAL v FINAL DECISION                      | D3 OPEN/CLOSED BY MONTH      |                   |
|                                                                   | NCR STACKED DISPOSITIONS                                             |                              |                   |
|                                                                   | NCR OPEN/CLOSED BY MONTH                                             |                              |                   |
|                                                                   | NCRS by ENGR<br>NCR DISPOSITIONS (TRAVELER)                          |                              |                   |
|                                                                   | OPEN NCR AGE                                                         |                              |                   |

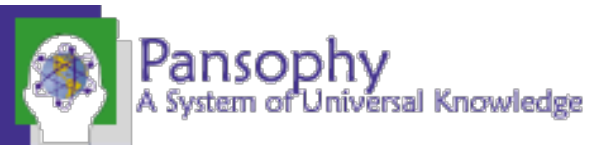

#### Reports

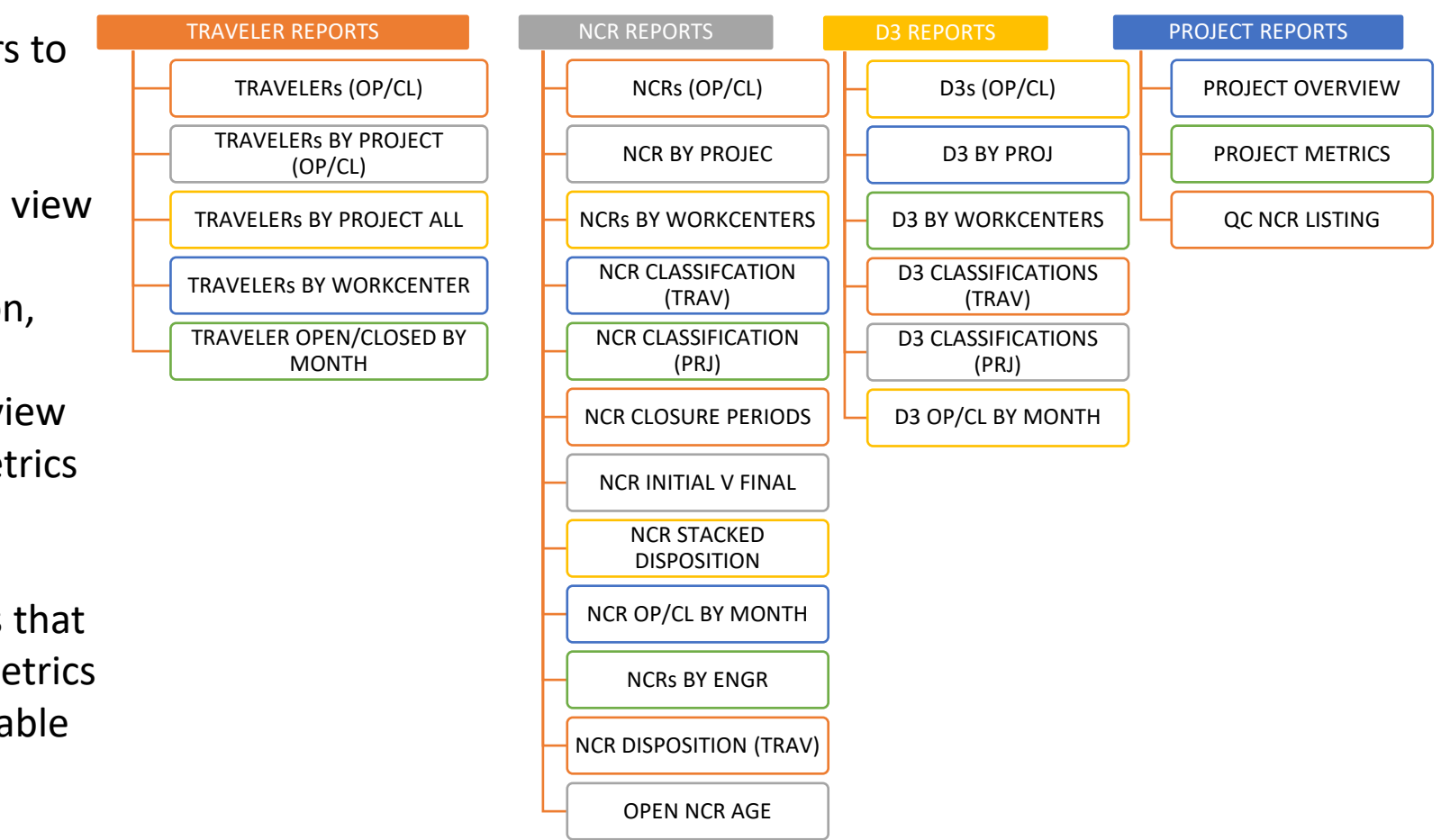

- Traveler Reports These reports allow users to view open and closed travelers by different metrics.
- NCR Reports These reports allow users to view open and closed NCRs by different metrics including project, work centers, classification, dispositions, and age
- D3 Reports These reports allow users to view open and closed D3 reports by different metrics including project, work center, and classifications.
- **Project Reports** Includes different reports that allow users to view traveler, NCR, and D3 metrics on the same page. Different filters are available with different reports.

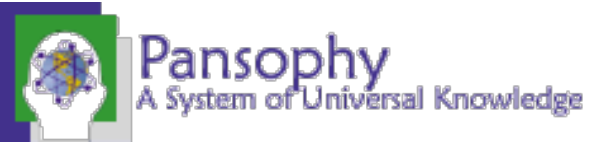

# Writing Data to Travelers

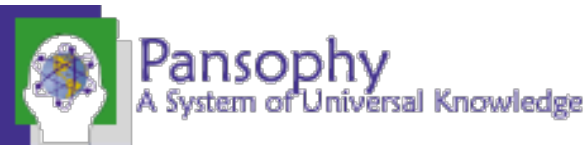

## What is a Traveler?

- Jefferson Lab Work Control Document (WCD) used to document work on parts and assemblies.
  - Outlines steps and collects data from the users
  - Allows for later reference, data mining, reports and quality control
- Current Traveler ID naming convention: Project-Work Center Activity (WCA)-Component-Action
  - Acronym list for Traveler and Procedure IDs can be found on the right side of the Pansophy homepage

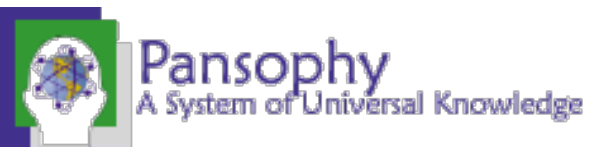

# Data Entry Fields

| Ribbon Code | Traveler Code                                                                                                    | Definition                                                                                                    |
|-------------|----------------------------------------------------------------------------------------------------|----------------------------------------------------------------------------------------------------|
| Checkbox    | [[FieldName]]< <checkbox>&gt;</checkbox>                                                                                       | Checkbox indicates the answer to a question is "yes".                                                                                 |
| Comment     | [[FieldName]]< <comment>&gt;</comment>                                                                                         | Allows user to collect comments in a large input box.                                                                                 |
| File Upload | [[FieldName]]< <fileupload>&gt;</fileupload>                                                                                   | Allows user to upload any type of file to the server. Files name must be UNIX compliant.                                              |
| Float       | [[FieldName]]< <float>&gt;</float>                                                                                             | Creates input box that accepts numbers containing a decimal point.                                                                    |
| SN          | [[FieldName]]< <sn>&gt;</sn>                                                                                                   | Provides a textbox that accepts serial numbers (numbers and letters). A part SN is preferred over an SN field.                        |
| Integer     | [[FieldName]] < <integer>&gt;</integer>                                                                                        | Creates an input box that accepts whole numbers only.                                                                                 |
| Note        | [[FieldName]] < <note>&gt;</note>                                                                                              | Use to alert programmers of special traveler requirements (ex: calculations).                                                         |
| Radio       | [[FieldName]] {{Choice1,Choice2,Choice3}} < <radio>&gt;</radio>                                                                | Creates a series of radio buttons (only one can be selected) base on the author supplied list of choices.                             |
| SciNot      | [[FieldName]] < <scinot>&gt;</scinot>                                                                                          | Allows for the numbers in scientific notation.                                                                                        |
| Select      | [[FieldName]] {{Choice1,Choice2,Choice3}} < <select>&gt;</select>                                                              | Creates an author defined pull-down menu.                                                                                             |
| Text        | [FieldName]] < <text>&gt;</text>                                                                                               | Creates an input box for text entries. Smaller than a Comment box, just one line.                                                     |
| Timestamp   | [[FieldName]] < <timestamp>&gt;</timestamp>                                                                                    | Provides an input box which accepts date & time. Also supplies a "Now" button which will automatically enter the current date & time. |
| YesNo       | [[FieldName]] < <yesno>&gt;</yesno>                                                                                            | Creates radio buttons that answer a yes/no question                                                                                   |
| Holdpoint   | [[FieldName]] {{Username1,Username2}} < <holdpoint>&gt;</holdpoint>                                                            | Creates a hold point in the traveler, preventing any further data entry.                                                              |
| Emails      | [[FieldName]] {{Username1,Username2}} < <email>&gt;<br/>[[FieldName]] {{Subject Line}} &lt;<emailsubj>&gt;</emailsubj></email> | Send an email to author specified users when a page is submitted. Must use the same Field Name for both lines of Entry Fields         |

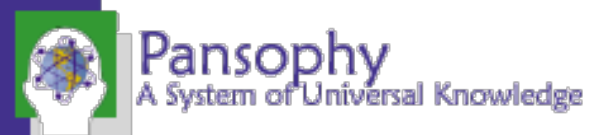

#### Traveler Menu

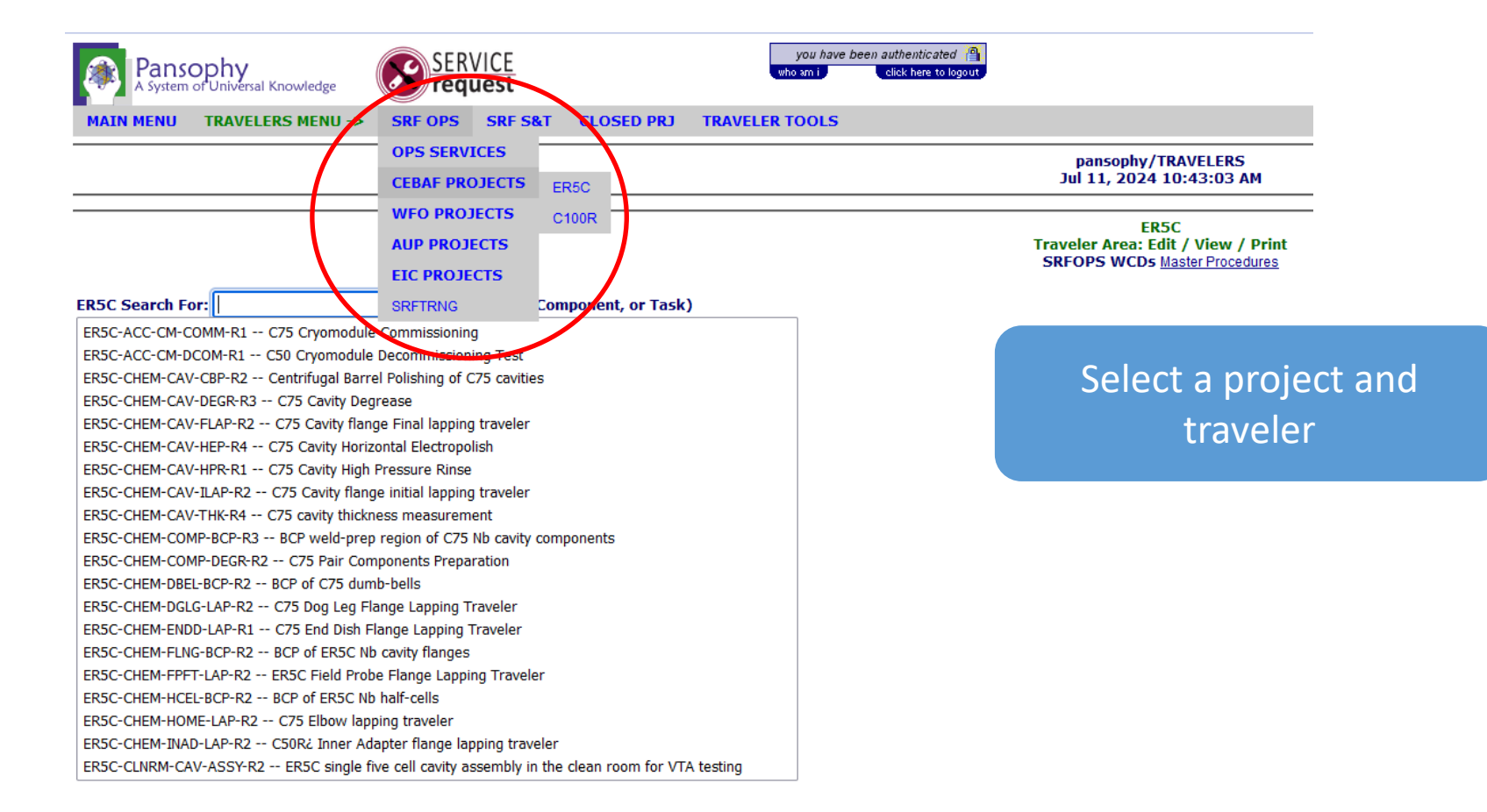

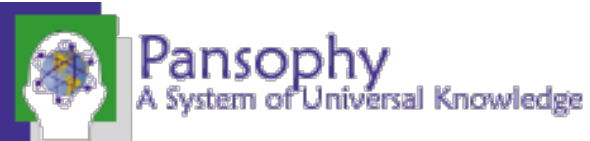

### Traveler Example - Traveler Cover Page (PO)

| Traveler Area: Edit / View | ER5C Search For:            | (i.e. Workstation, Component, or Task)                  |  |
|----------------------------|-----------------------------|---------------------------------------------------------|--|
| Havelet Alea. Early view   | ER5C-ACC-CM-DCOM-R1 C50 C   | ER5C-ACC-CM-DCOM-R1 C50 Cryomodule Decommissioning Test |  |
|                            | ER5C-CHEM-CAV-CBP-R2 Centri | fugal Barrel Polishing of C75 cavities                  |  |
| ER5C                       | ER5C-CHEM-CAV-DEGR-R3 C75   | ER5C-CHEM-CAV-DEGR-R3 C75 Cavity Degrease               |  |

Once on PO select the 'new' button to create a traveler

| Select Traveler V              | Page 0 v                                                   | (NEXT) (LAST)                                                   |                                                            | NEW             |
|--------------------------------|------------------------------------------------------------|-----------------------------------------------------------------|------------------------------------------------------------|-----------------|
| SerialNum: 0                   | Traveler ID: ER5C-CHE                                      | M-CAV-CBP Rev: R2 Page:0                                        | Traveler S                                                 | eq Number: 0    |
| Traveler Title                 | Centrifugal Barrel Polishing of C75 cavities               |                                                                 |                                                            |                 |
| Traveler Abstract              | This traveler captures information related to the Centrifu | igal Barrel Polishing of C75 cavities                           |                                                            |                 |
| Traveler ID                    | ER5C-CHEM-CAV-CBP                                          |                                                                 |                                                            |                 |
| Traveler Revision              | R2                                                         |                                                                 |                                                            |                 |
| Traveler Author                | G. Ciovati                                                 |                                                                 |                                                            |                 |
| Traveler Date                  | 18-Dec-23                                                  |                                                                 |                                                            |                 |
| NCR Informative Emails         | kdavis,areilly                                             |                                                                 |                                                            |                 |
| NCR Dispositioners             | Gciovati,wildeson,weaksmc                                  |                                                                 |                                                            |                 |
| D3 Emails                      | Gciovati,kdavis,wildeson                                   |                                                                 |                                                            |                 |
| Approval Names                 | A. Wildeson                                                | G. Ciovati                                                      | K. Davis                                                   | A. Reilly       |
| Approval Signatures            |                                                            |                                                                 |                                                            |                 |
| Approval Dates                 |                                                            |                                                                 |                                                            |                 |
| Approval Title                 | Author                                                     | Reviewer 1                                                      | Reviewer 2                                                 | Project Manager |
| References                     | List and Hyperlink all documents related to this traveler  | . This includes, but is not limited to: safety (THAs, SOPs, e   | tc), drawings, procedures, and facility related documents. |                 |
| C75-PR-CHEM-CAV-CBP-R1         | Barrel polisher manual HZ-280                              | C75 CBP Drawings                                                |                                                            |                 |
| CBP procedure for C75 cavities | Operation manual for the Barrel Polisher                   | Folder with drawings of the CBP cage parts and cavity<br>blanks |                                                            |                 |
|                                |                                                            |                                                                 |                                                            |                 |
| Revision Note                  |                                                            |                                                                 |                                                            |                 |
| R1                             | Initial release of this Traveler.                          |                                                                 |                                                            |                 |
| R2                             | Update reviewer from A. Mitchell to A. Wildeson. Upda      | te project manager from K. Macha to A. Reilly.                  |                                                            |                 |

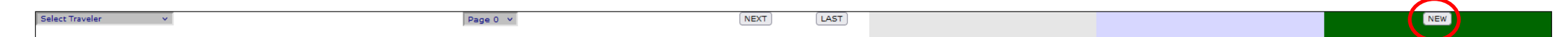

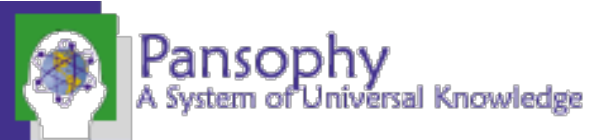

### Traveler Example- P1

| Select Traveler                                                                                                    | Page 1 v FIRST PREV NEXT LAST                                                                                                    | NEW                                                                                                    |  |
|----------------------------------------------------------------------------------------------------|----------------------------------------------------------------------------------------------------|----------------------------------------------------------------------------------------------------|--|
| SerialNum:<br>Step No. Instructions                                                                                                    | Traveler ID: ER5C-CHEM-CAV-CBP Rev: R2 Page:1                                                                                                    | Traveler Seg Number: -1                                                                                              |  |
| 1     Select the serial number of the first of Select the serial number of the secon If only one cavity was barrel polished                                       | 75 cavity to be barrel polished.<br>d C75 cavity to be barrel polished.<br>l, describe what was used as a counterweight in the Comment box                                                                                                    | CAVSN1 -0- v<br>CAVSN2 -0- v<br>PolishComment                                                                        |  |
| Press 'instantiate' button to assign<br>a sequence number before                                                                                                  | nd check whether the cavity was filled with 1 gal of water mixed with 400<br>edium-type media only<br>bly of the cavities in the cages in the Comment box. Fill a D3 if the<br>cavities into the barrel polishing cages was completed.         | SetupTech1 -0- V<br>SetupTech2 -0- V<br>CBPMedia -0- V<br>FluidAdded O Yes O No<br>AssyComment                       |  |
| entering data                                                                                                    |                                                                                                    | <i>li.</i>                                                                                                    |  |
|                                                                                                    |                                                                                                    | AssemblyDone NOW (ex format 18-Jun-2005 16:30)                                                                       |  |
| 3 Run the Centrifugal Barrel Polisher a<br>of the cages. Pay attention to any un<br>Record any issue in the Comment boy<br>corrected after the 1st run. If issues | 110 RPM for 5 min, then stop the machine and check for any loose bolt in any<br>isual noise during the 5 min run.<br>and select if and how it was fixed. Repeat the 5 min run if issues were<br>persist, stop work and contact the supervisor. | Frst5minRunSuccessful O Yes O No<br>VerifyingTech1 -0- V<br>Scnd5minRunSuccessful O Yes O No<br>VerifyingTech2 -0- V |  |
| 4 Enter the prescribed time of barrel po<br>Record the start time.                                                                                                | lishing.                                                                                                    | HoursPolishing 🔷 hours<br>MinPolishing 🔷 min                                                                         |  |
| INSTANTIATE                                                                                                    |                                                                                                    |                                                                                                    |  |
| Select Traveler  VIEW all SAVE PDF                                                                                                    | Page 1 v FIRST PREV NEXT LAST                                                                                                    | NEW                                                                                                    |  |
|                                                                                                    | Contact Us: <u>PansophyTeam</u>   <u>InventoryTea</u>                                                                                                    | <u>m</u>                                                                                                    |  |

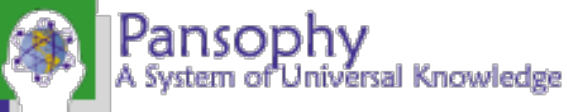

# Entering Data

#### Select

previously

created traveler

| Sele CTraveler     | VIEW all<br>SAVE PDF Page 1 v FIRST PREV NEXT LAST                                                                                           | NCR Select NCR                                                                                                    |
|--------------------|----------------------------------------------------------------------------------------------------|----------------------------------------------------------------------------------------------------|
| 26 On              | Traveler ID: EPEC CUEN CAV CDD Days Days                                                                                                    | Travelar Carl Viewer 26                                                                                                    |
| 25 5C75-1-002 Cl   | IFAVEIEF ID: EKSL-CHEM-CAV-CBP KEV: KZ PAGE                                                                                                  | 21 Industry Construction Construction Constr |
| 24 5C75-RI-001 Op  | elect the serial number of the first C75 cavity to be barrel polished.                                                                       |                                                                                                    |
| 23 5C75-J-003 Op   | lect the serial number of the second C75 cavity to be barrel polished.                                                                       |                                                                                                    |
| 22 5C75-J-002 Op   | only one cavity was barrel polished, describe what was used as a counterweight in the Comment box                                            |                                                                                                    |
| 21 5C75-J-001 Op   |                                                                                                    | PoisnComment                                                                                                    |
| 20 5C75-RI-025 Cl  |                                                                                                    |                                                                                                    |
| 19 5C75-RI-026 CI  |                                                                                                    |                                                                                                    |
| 17 5C75-RI-023 Cl  | 1                                                                                                    |                                                                                                    |
| 16 5C75-RI-023 Cl  | elect the technicians doing the work.                                                                                                    | SetupTech1 -0- V                                                                                                    |
| 15 5C75-RI-021 Cl  | e act the type of media used for CBP and check whether the cavity was tilled with 1 gal of water mixed with 400 mL of TS Compound M, to      | or SetupTech2 -0- v                                                                                                    |
| 14 5C75-RI-021 Cl  | Ler any issues found during the assembly of the cavities in the cages in the Comment box. Fill a D3 if the procedure was not followed.       |                                                                                                    |
| 13 5C75-RI-019 Cl  | ter the date and time the assembly of cavities into the barrel polishing cages was completed.                                                |                                                                                                    |
| 12 5C75-RI-019 Cl  |                                                                                                    | AssyComment                                                                                                    |
| 10 5C75-RI-012 CI  |                                                                                                    |                                                                                                    |
| 5 5C75-RI-012 CI   |                                                                                                    |                                                                                                    |
|                    | T                                                                                                    | 4                                                                                                    |
|                    |                                                                                                    |                                                                                                    |
|                    |                                                                                                    | AssemblyDone NOW                                                                                                    |
| 3                  | Pun the Centrifugal Barrel Dolicher at 110 PDM for 5 min, then ston the machine and check for any loose bolt in any of the canes. Day attent | (ex tormat 18-Jun-2005 16:30)                                                                                                    |
| 5                  | any unusual noise during the 5 min run.                                                                                                    | Hon to Frictminkunsuccessful (Tes ) No                                                                                                    |
|                    | Record any issue in the Comment box and select if and how it was fixed. Repeat the 5 min run if issues were corrected after the 1st run. If  | issues verifying rear for the two one                                                                                                    |
|                    | persist, stop work and contact the supervisor.                                                                                               |                                                                                                    |
| 4                  | Enter the processing time of harrol poliching                                                                                                |                                                                                                    |
| 4                  | Enter the prescribed time of barrel poisning.                                                                                                | HoursPolishing                                                                                                    |
|                    |                                                                                                    | MinPolishing 🗘 min                                                                                                    |
|                    |                                                                                                    |                                                                                                    |
|                    | SUBMIT TO DATABASE                                                                                                    |                                                                                                    |
|                    |                                                                                                    |                                                                                                    |
| Select Traveler    | SAVE PDF Page 1 V FIRST PREV NEXT LAST                                                                                                    | NCR Select NCR V D3 Select D3 V NEW                                                                                                    |
|                    |                                                                                                    | lease submit page before opening Please submit page before opening                                                                                                    |
|                    | Contact Us: <u>Pansor</u>   <u>InventoryTe</u>                                                                                               | am and a second second s                                                                                                    |
|                    |                                                                                                    |                                                                                                    |
|                    |                                                                                                    |                                                                                                    |
|                    |                                                                                                    |                                                                                                    |
| Jameanl            | ЕАСН                                                                                                    |                                                                                                    |
| ransopr            | LACII                                                                                                    |                                                                                                    |
| Suctors of Lini    | Lingsal Knowledge                                                                                                    |                                                                                                    |
| с аузыжні слі Блін |                                                                                                    |                                                                                                    |

### **Uploading Files**

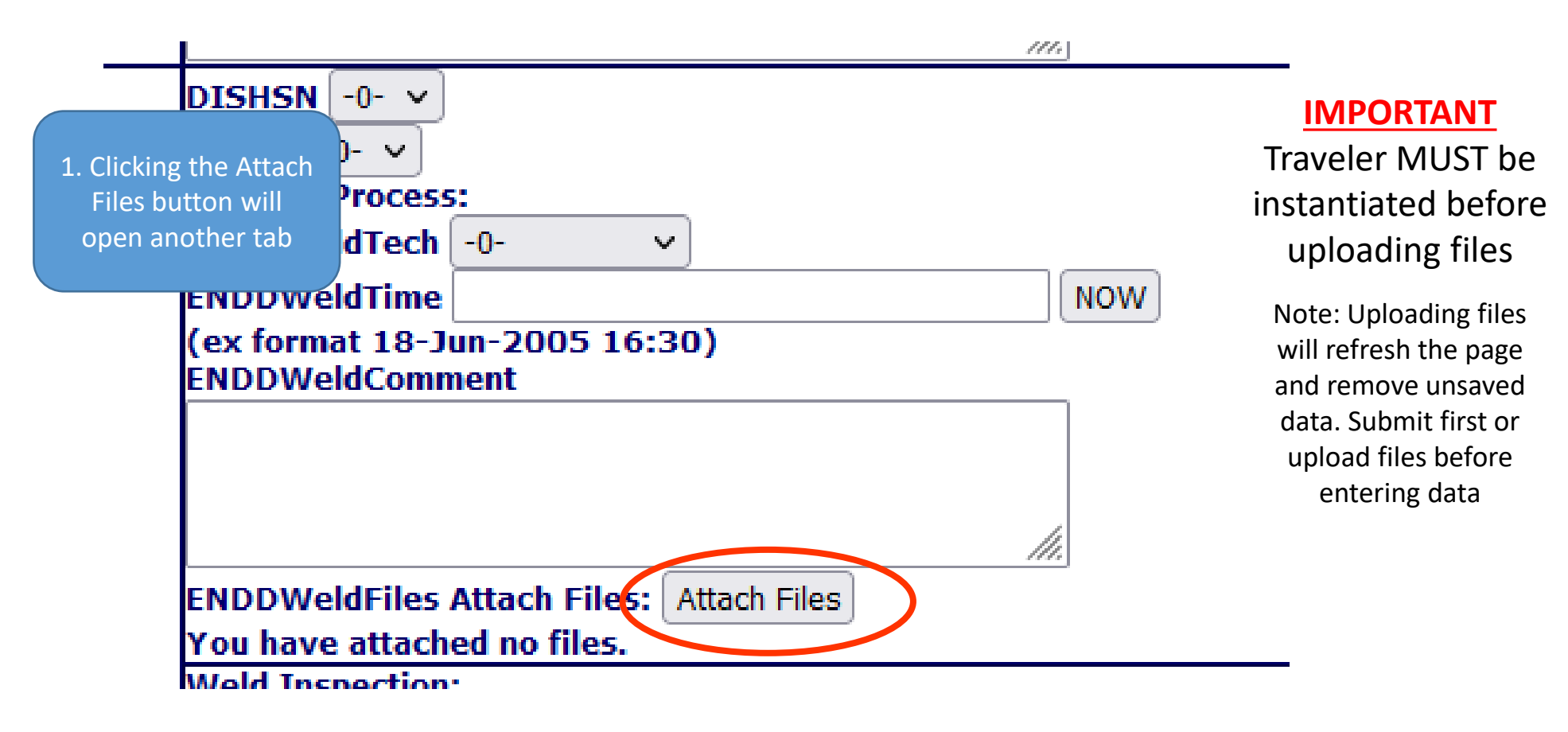

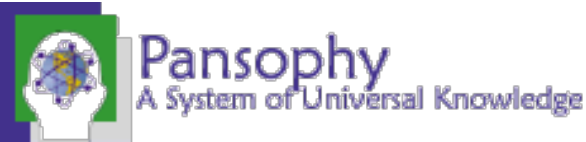

## Upload Files Page

NOTE: Spaces and special characters, excluding dashes and underscores, are not allowed in filenames. Also note that using Internet Explorer or Google Chrome on this page will produce unexpected results.

Currently uploading files to the #URL.travelerID# traveler.

Data fields that require a file attachment are listed below.

| Upload a new file:                                      |             |
|---------------------------------------------------------|-------------|
| Browse )o file selected.<br>You have attached no files. | Attach File |
| Reset Forn Post Entry >>                                |             |

2. Click Browse and select the file you wish to upload. Ensure filenames are UNIX compliant 3. Click Attach File 4. Click Post Entry

#### Update Files:

| Select the file you would like to replace:— |  |
|---------------------------------------------|--|
| -Select the file you are replacing it with: |  |

Replace

Browse... No file selected.

#### Delete Files:

Select the file you would like to delete:

Delete

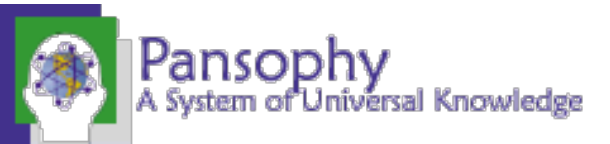

## File Viewing on Traveler

| DISHSN -0- V                                                                                                    |                           |
|----------------------------------------------------------------------------------------------------|---------------------------|
| FBASN -0- V                                                                                                    |                           |
| Welding Process:                                                                                                    |                           |
| ENDDWeldTech -0- V                                                                                                    |                           |
| ENDDWeldTime                                                                                                    | 5. File will be displayed |
| (ex format 18-Jun-2005 16:30)                                                                                                    | next to Attach Files      |
| ENDDWeldComment                                                                                                    | button                    |
|                                                                                                    |                           |
|                                                                                                    |                           |
| ENDDWeldFiles Attach Files: Attach Files                                                                                                    |                           |
| PANSOPHY ANNOUNCEMENTS                                                                                                    |                           |
| IMPORTANT                                                                                                    |                           |
| On Turesday, Anril 1905 at Spin. Pansophy<br>will go down as our servers get upgraded.<br>Please be sure to log of before them.<br>Pansophy will not be online again until<br>Anril 17m at Jam |                           |
| Screenshot 2024-04-11 155940.png                                                                                                    |                           |

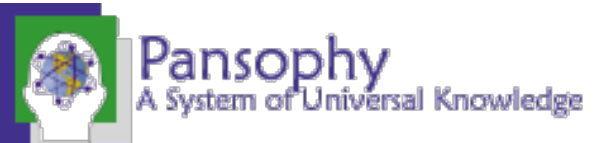

#### Hold Points (Not Signer) Hold Points can only be cleared by the designated person(s) LeakTech -0- $\mathbf{v}$ Until the hold point is cleared, data cannot NOW LeakDate (ex format 18-Jun-2005 16:30) be added to subsequent pages (No 'Submit PassLeakCheck 🔘 Yes 🔾 No LeakCheckDoc Attach Files: Attach Files to Database' button) You have attached no files. LeakComment This is a hold point. Supervisor sign-off required to continue. Valid Signers are: fischer, jjcamp There is a hold point in effect. Processing of this traveler on not continue without supervisor approval. ReviewDate NOW (ex format 18-Jun-2005 16:30) ReviewComment No Submit Button NCR Select NCR V Page 3 🗸 LAST FIRST PREV NEXT Please submit page before

opening

Contact Us: PansophyTeam | InventoryTeam

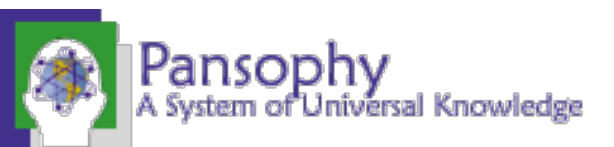

# Hold Points (Signer)

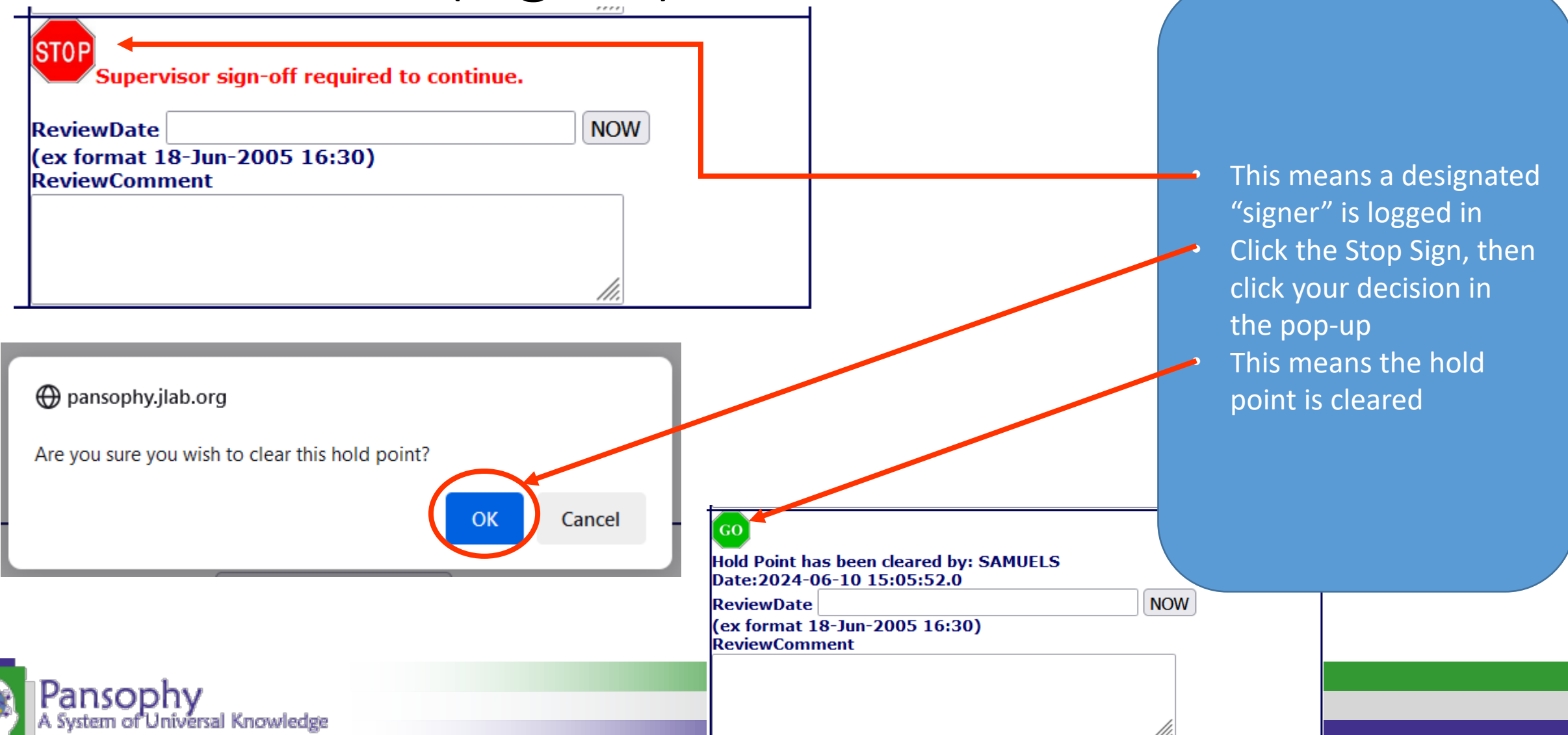

### Hold Points on the Last Page

|                                             | NCR V<br>age before<br>Please submit page before<br>opening<br>Traveler Seq Number: 57                 |                           |
|---------------------------------------------|----------------------------------------------------------------------------------------------------|---------------------------|
|                                             | Data Input                                                                                             |                           |
|                                             | RF_test_raw_data Attach Files: Attach Files<br>You have attached no files.                             | If Hold Points            |
|                                             | RF_test_processed Attach Files: Attach Files<br>You have attached no files.                            | last page, trav           |
|                                             | ProcessedDataFiles Attach Files: Attach Files<br>You have attached no files.                           | be closed u<br>Point is c |
|                                             | df AdditionalDataFiles Attach Files: Attach Files<br>You have attached no files.                       |                           |
|                                             | This is a hold point.<br>Supervisor sign-off required to continue.<br>Valid Signers are: davis,stirbet |                           |
|                                             | No Close But                                                                                           | tton                      |
| Pansophy<br>A System of Universal Knowledge | NCR V D3 Select D3 V NEW Please submit page before opening                                             |                           |

are on the eler cannot intil Hold leared

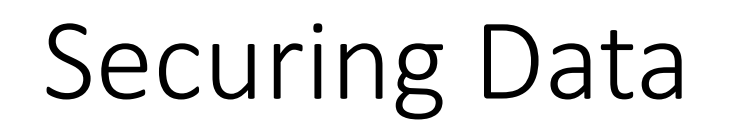

1. Until a Traveler is closed, data can be entered and edited

2. Once closed, ALL DATA is locked and cannot be changed without a service request

3. Data is never deleted, a history of all changes is kept

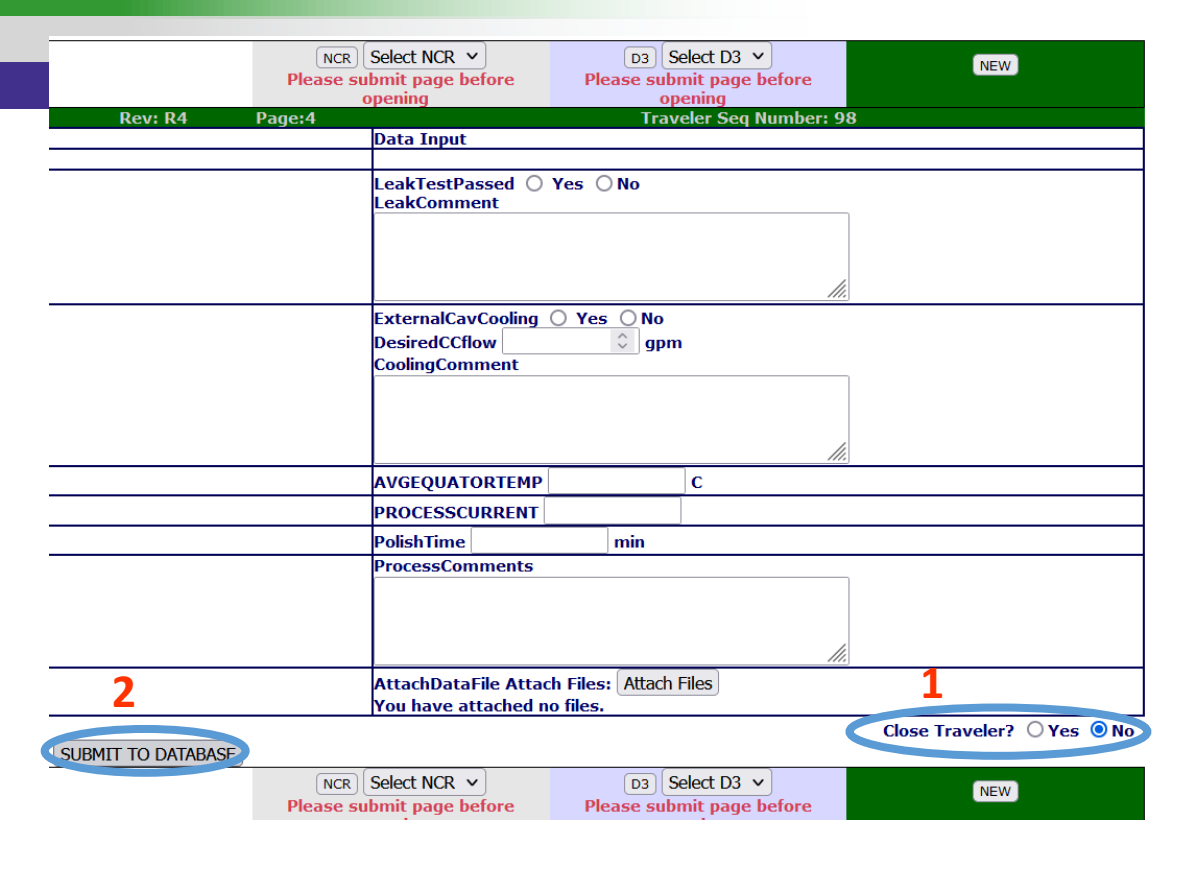

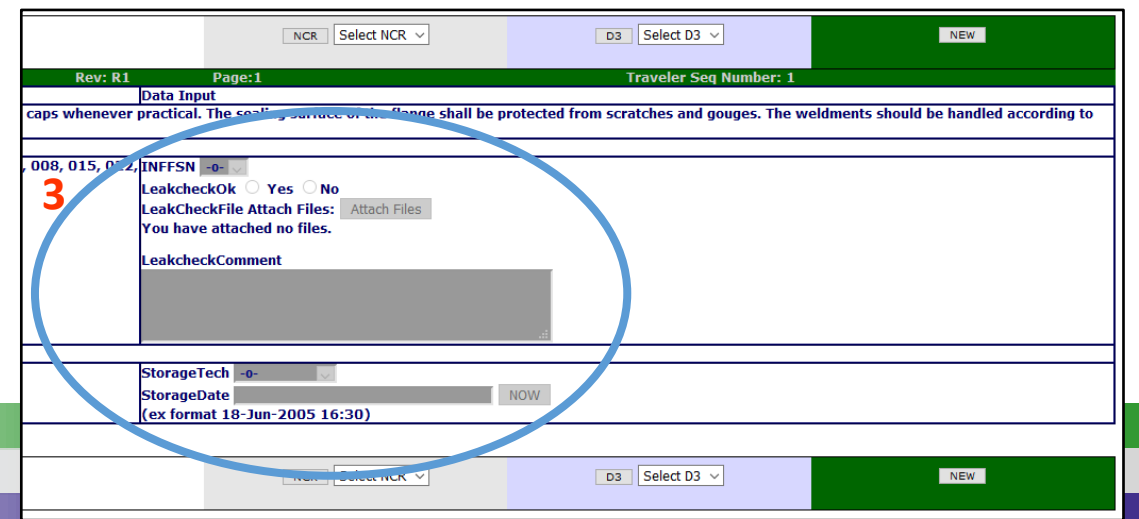

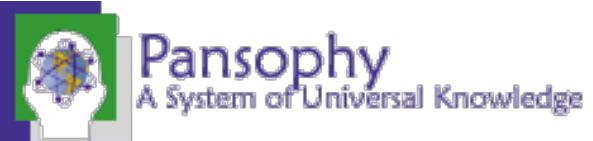

# Opening an NCR or D3

- NCR: Non Conformance Report
  - should be issued for any part that does NOT meet the specified requirements
- D3s: Detours Deviations Discrepancies
  - should be issued for any process that cannot be completed <u>as specified</u> in the traveler or supporting documentation.

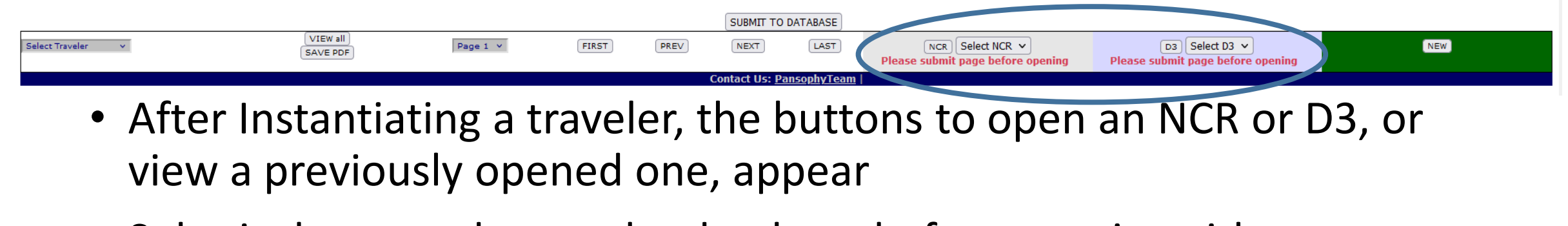

Submit the page data to the database before opening either

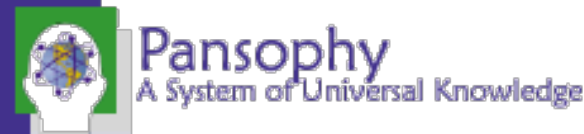

#### NCR Instantiation

| SerialNum: C100-RI-001                                                                                                    | Traveler ID: C100R-NCR                                                                                                    | Rev: R17 Pane: 1                                                                       | When filling out an NCR or                                           | nly select one     |
|----------------------------------------------------------------------------------------------------|----------------------------------------------------------------------------------------------------|----------------------------------------------------------------------------------------|----------------------------------------------------------------------|--------------------|
| NCR Traveler (Page 1 : Initiate and Describe)                                                                                                    |                                                                                                    |                                                                                        | more than one non-conformance then                                   |                    |
| INITIATE An Non-Conformance Report                                                                                                    |                                                                                                    | multiple NCDs will peed to be eponed                                                   |                                                                      |                    |
| The Part<br>Auto Filled from initiating traveler. If auto-fill does not occur ensure values are entered:                                                                                                    |                                                                                                    | Non-Conformance                                                                        |                                                                      |                    |
| Part Acronym CAVSN v *required<br>Serial Number C100-RI-001 v *required                                                                                                    | ShippingDamage Dimensional                                                                                                    | Surface Form: Roughness                                                                | Surrace Damage.                                                      | Stains             |
| Drawing Number CRM1207013-0001                                                                                                    |                                                                                                    | Flatness     Parallelism                                                               | Delamination                                                         | Condition Residues |
| Part Description CAVITY ASSEMBLY The Traveler Auto Filled from initiating traveler. If auto-fill does not occur ensure values are entered: TravelerID [C100R-CN/RAC-ASSY]*required TravelerRevision R4 *required TravelerRevision P4 * required TravelerRevision P4 * required TravelerRevision P4 * required TravelerRevision P4 * required | RF Components:<br>InspectionFailure<br>RFTestFailure<br>LeakTestFailure                                                                                                    | CMTFRFperformance VTARFPerformance                                                     | Cryomodule:<br>Vacuum<br>RF<br>Instrumentation<br>Mechanical         | C OTHER            |
| The Technician<br>DescribeStaff 0. V<br>DescribeDate 23-Jul-2024 10:46 NOW<br>(ex format 18-Jun-2005 16:30)                                                                                                    | Problem Comments and Description Files Problem Description: Thoroughly and carefully describe the discrepan If "OTHER" is chosen as category in above box, carefully describe the DescribeComment | ncy with the part.<br>e discrepancy including keywords that can be used for searching. | Select all reasons for                                               | the noncompliance  |
| Notifications The Engineers listed will be emailed and can respond to this NCR upon submit of this page. Engineers(s) to be Emailed: forehand ganey kdavis The Engineers listed will be automatically emailed upon submit of this page. Engineer(s) to be Emailed: areilly Persons to be Emailed: DescribeStaff:                             |                                                                                                    | report being open<br>explanation of issue ald<br>files or pictures neede               | ed and provide an<br>ong with attaching any<br>ed for documentation. |                    |

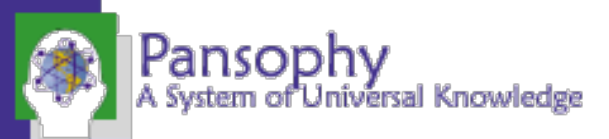

### NCR Initial Disposition

| SerialNum: C100-05R                                                                                                    | Traveler ID: C100R-NCR                                                            | Rev: R12                                                                           | Page:2                                                      | Traveler Seq Number: 111                                                                    |  |  |
|----------------------------------------------------------------------------------------------------|-----------------------------------------------------------------------------------|------------------------------------------------------------------------------------|-------------------------------------------------------------|---------------------------------------------------------------------------------------------|--|--|
| NCR Traveler (Page 2 : First Disposition)                                                                                                    |                                                                                   |                                                                                    |                                                             |                                                                                             |  |  |
| Engineer First Response                                                                                                    |                                                                                   |                                                                                    |                                                             |                                                                                             |  |  |
| The Responding Engineer<br>RespondingEngineer -0- 	v                                                                                                    | The Disposition<br>Disposition: {Engrs to                                         | disposition: menia}                                                                |                                                             |                                                                                             |  |  |
| RespondingDate 23-Jul-2024 11:26 NOW                                                                                                    | A Disposition must be s<br>To select a FINAL Disp                                 | selected. Then provide<br>osition for this NCR, ple                                | details in the comment be<br>ease advance to PAGE 4.        | x below.                                                                                    |  |  |
| (ex format 18-Jun-2005 16:30)                                                                                                    | Hold/Re-measure                                                                   |                                                                                    |                                                             |                                                                                             |  |  |
|                                                                                                    | Hold/Modify                                                                       |                                                                                    |                                                             |                                                                                             |  |  |
|                                                                                                    | <b>Disposition Commen</b><br>Provide details in comm<br>If an action is to be tak | <b>Its and Description F</b><br>ment box and upload do<br>ken against the part (Re | iles<br>ocuments needed to furth<br>e-measure/Modify), then | er describe the disposition selected above.<br>describe the corrective actions to be taken. |  |  |
|                                                                                                    | DispositionComment                                                                | L                                                                                  | l                                                           |                                                                                             |  |  |
|                                                                                                    | DispositionDocs Atta<br>You have no attached files.                               | ach Files: Attach Files                                                            | Submit travele                                              | Select an initial disposition. Provide                                                      |  |  |
| Notifications                                                                                                    |                                                                                   |                                                                                    | (                                                           | lescription and attach any files or nictures                                                |  |  |
| The appropriate staff will be automatically emailed upon submit of this page.<br>Engineer(s) to be Emailed:<br>menia<br>Persons to be Emailed:<br>DescribeStaff: MEGAN |                                                                                   |                                                                                    |                                                             | needed for documentation.                                                                   |  |  |
| RespondingEngineer:                                                                                                    |                                                                                   |                                                                                    |                                                             |                                                                                             |  |  |
| To select a FINAL Disposition for this NCR, please advance to PAGE 4.                                                                                                  |                                                                                   |                                                                                    |                                                             |                                                                                             |  |  |
| SUBMIT TO DATABASE                                                                                                    |                                                                                   |                                                                                    |                                                             |                                                                                             |  |  |
| Select Traveler                                                                                                    | Page 2 V FIRST PREV                                                               | NEXT                                                                               | NCR Select N<br>Please submit pa<br>opening                 | ICR V D3 Select D3 V NEW Please submit page before opening                                  |  |  |
|                                                                                                    | Contact Us                                                                        | : PansophvTeam   Ir                                                                | ventorvTeam                                                 |                                                                                             |  |  |

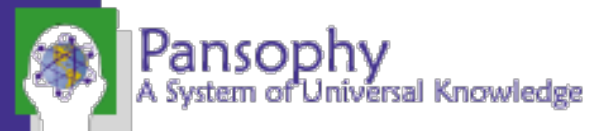

### NCR Final Disposition

| SerialNum: C100-05R                                                                                                    | Traveler ID: C100R-NCR                                                                                                    | Rev: R12 Page:4                                                                                                    | Traveler Seq Number: 111                                                                                           |
|----------------------------------------------------------------------------------------------------|----------------------------------------------------------------------------------------------------|----------------------------------------------------------------------------------------------------|----------------------------------------------------------------------------------------------------|
| SerialNum: C100-05R<br>Engineer Final Response<br>The Final Engineer<br>FinalEngineer -0-<br>FinalDate 23-Jul-2024 11:27<br>(ex format 18-Jun-2005 16:30)                                                                    | Traveler ID: C100R-NCR NCR Traveler The Final Disposition Final Disposition: {Engrs A Disposition must be sel Conforming Use As Is Return To Vendor Reject Final Disposition Comi Provide details in comme | Rev: R12 Page:4                                                                                                    | Traveler Seq Number: 111 n) ment box below.                                                                        |
| Notifications<br>The appropriate staff will be automatically emailed upon submit of this pag<br>Engineer(s) to be Emailed:<br>menia<br>Persons to be Emailed:<br>DescribeStaff: MEGAN<br>RespondingEngineer:<br>Reworkstaff: | FinalDocs Attach Files:<br>You have no attached files.                                                                                                    | and box and upload documents needed<br>n against the part (Re-measure/Modify<br>ed automatically. If additional actions a<br> | Select the final disposition. Provide<br>description and attach any files or pictures<br>needed for documentation. |
| Verifystaff:<br>NCR will be automatically CLOSED upon selection of a disposition.                                                                                                    |                                                                                                    |                                                                                                    |                                                                                                    |

SUBMIT TO DATABASE

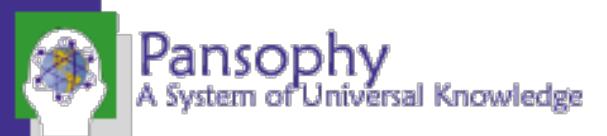

## NCR Dispositions

|    | Initial Disposition | Final Disposition | Description of Disposition Pathway                                                         |
|----|---------------------|-------------------|--------------------------------------------------------------------------------------------|
| 1  | N/A                 | Conforming        | Conforming. Allowed by SRF and customer. Use for production.                               |
| 2  | Hold/Re-measure     | Conforming        | Re-measured. Verified. Conforming. Use for production.                                     |
| 3  | Hold/Modify         | Conforming        | Modified. Verified. Conforming. Use for production.                                        |
| 4  | N/A                 | Use as is         | Nonconforming. Justified for use by SRF and the customer. Use for production.              |
| 5  | Hold/Re-measure     | Use as is         | Re-measured. Nonconforming. Justified for use by SRF and the customer. Use for production. |
| 6  | Hold/Modify         | Use as is         | Modified. Nonconforming. Justified for use by SRF and the customer. Use for production.    |
| 7  | N/A                 | Return to Vendor  | Nonconforming. Return to vendor.                                                           |
| 8  | Hold/Re-measure     | Return to Vendor  | Re-measured. Nonconforming. Return to vendor.                                              |
| 9  | Hold/Modify         | Return to Vendor  | Modified. Nonconforming. Return to vendor.                                                 |
| 10 | N/A                 | Reject            | Nonconforming. Segregate.                                                                  |
| 11 | Hold/Re-measure     | Reject            | Re-measured. Nonconforming. Segregate.                                                     |
| 12 | Hold/Modify         | Reject            | Modified. Segregate.                                                                       |

For more information on NCRs and dispositions please reference the procedure below <u>https://jlabdoc.jlab.org/docushare/dsweb/Get/Document-247643/SRF-12-PR-001%20Nonconforming%20Product.pdf</u>

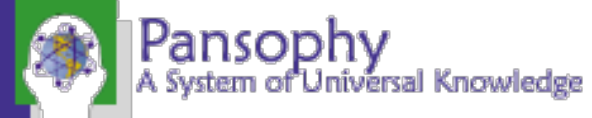

#### D3 Instantiation

A System of Universal Knowledge

| SerialNum: C100-RI-001                                                                                                    | Traveler ID: C100R-D3                                                                     | Rev: R3                                                             | Page:1                                                                    | Traveler Seg N                                 | Imber: -1                                                                        |
|----------------------------------------------------------------------------------------------------|-------------------------------------------------------------------------------------------|---------------------------------------------------------------------|---------------------------------------------------------------------------|------------------------------------------------|----------------------------------------------------------------------------------|
|                                                                                                    |                                                                                           | DETOURS, DEVIATIONS AND D                                           | ISCREPANCIES (D3s)                                                        |                                                |                                                                                  |
| Traveler Connection                                                                                                    | Classification (select all that apply)                                                    |                                                                     |                                                                           |                                                |                                                                                  |
| Part Identification<br>Auto Filled from initiating traveler. If auto-fill does not occur ensure values are entered:<br>Part Acronym AVSN v *required<br>Serial Number C100-R1001 v *required<br>Drawing Number CRM1207013-0001<br>Part Description CAVITY ASSEMBLY | Administrative:<br>SCHEDULE<br>DAMAGE<br>MISTAKE                                          | Chemistry:<br>BCP<br>USC<br>HPR<br>EP<br>HEP<br>DEGREASE            | Facility:<br>ELECTRICAL<br>FACILITY<br>HROWUNAVAIL<br>TOOLINGUNAVAIL      | Testing:<br>ABORTED<br>LEAK<br>RF<br>THICKNESS | Work Centers:<br>CMA<br>CMM<br>BBW<br>FURNACE<br>LAPPING<br>INSPECTION<br>TINING |
| Traveler Association<br>Auto filled from initiating traveler. If auto-fill does not occur ensure values are entered:<br>TravelerID [CIOR-CLNRM-CAV-ASSY]*required<br>TravelerRevision R4*required<br>TravSeqNumber 1*required                                      | Assembly:<br>ALIGNMENT<br>DESIGN<br>FIT_UP<br>INSTRUMENTATION<br>LEAK<br>MAGNETIC<br>R    | Fabrication:<br>BRAZING<br>PRESS<br>WELDING                         | Processing:<br>BAKE<br>HEAT<br>VACUUM                                     | General:<br>VTA<br>CMTF<br>OTHER               |                                                                                  |
|                                                                                                    |                                                                                           | DESCRIPTIO                                                          | )N                                                                        |                                                |                                                                                  |
| Description: Thoroughly and carefully describe the activity or event that caused the generaton of this Deviation (03). Uploa used for searching.<br>Description Technician 0-  Description Time 23-Jul-2024 11:14 (ex format 18-Jun-2005 16:30)                    | d files if needed If "OTHER" is chosen as category in above box, carefully describ        | e the discrepancy including keywords that can be Descrip<br>Must si | ptionComment<br>ubmit traveler before attaching files.                    | li                                             |                                                                                  |
|                                                                                                    |                                                                                           | ACTION                                                              |                                                                           |                                                |                                                                                  |
| Action(s): Thoroughly and carefully describe the ACTION's or ACTIVITIES taken as a result of this Deviation (D3). Describe an ActionTime ActionTime (ex format 18-Jun-2005 16:30)                                                                                  | y processing, treatments, tests, etc. that were used to resolve or test this deviati      | ion.Upload files if needed.                                         | Lomment<br>ubmit traveler before attaching files.                         | <i>III.</i>                                    |                                                                                  |
|                                                                                                    |                                                                                           | RESOLUTIO                                                           | N                                                                         |                                                |                                                                                  |
| Resolution: Thoroughly and carefully describe the final resolution $\phi$ of this Deviation (D3). What actions resolved this probl<br>Upload files if needed.<br>ResolveTechnician -0- v<br>ResolveTime NOW<br>(ex format 18-Jun-2005 16:30)                       | lem, if a resolution was found. If NO RESOLUTION was found then what $\hat{\phi}$ next st | teps  should be taken to resolve this deviation? Resolv             | eComment<br>ubmit traveler before attaching files.                        | <u>li</u>                                      |                                                                                  |
|                                                                                                    |                                                                                           | NOTIFICATI                                                          | DN                                                                        |                                                |                                                                                  |
| Was this D3 RESOLVED? Or is additional information or discussion needed? ResolveStatus 🔘 Yes 💿 No *required                                                                                                    |                                                                                           | The En                                                              | gineers listed will be automatically emailed upon<br>or(c) to be Empiled: | submit of this page.                           |                                                                                  |
| Switche and compared to the D3 being opened and provide an explanation of issue along with attaching any files or pictures needed for documentation. Provide explanation or actions taken and what was done to resolve the issue.                                  |                                                                                           |                                                                     |                                                                           |                                                |                                                                                  |
| Pansophy                                                                                                    |                                                                                           |                                                                     |                                                                           |                                                |                                                                                  |

#### Common Issues

- Be sure to Instantiate a traveler before entering data
- Press "Submit to Database" on every page
- Ensure filenames are UNIX compliant (alphanumeric, underscores, and hyphens are all that's allowed)
- Close travelers when data entry is complete and validated
- Required fields are fields that must have data before submitting. Will result in an error message if left blank
- Floats and Scientific Notation must have data entered in the correct format.
  - Ex: 1.2 for float, 3.21e10 for Scientific Notation

# Thank You For Listening

Questions?

Additional questions or concerns can be directed to pansophy@jlab.org

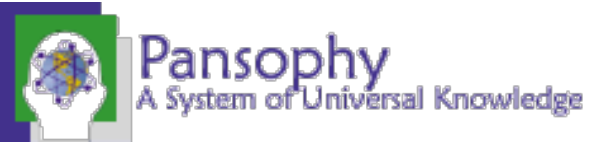

## Training Release, Revision History, and Approvals

| Rev # | Major Changes   | Effective Date: |
|-------|-----------------|-----------------|
| 1     | Initial version | 23 JULY 2024    |

| Approved by:   | Name:              | Signature: | Date: |
|----------------|--------------------|------------|-------|
| Document Owner | Matthew Menia      |            |       |
| Reviewer 1     | Megan McDonald     |            |       |
| Reviewer 2     | Allen Samuels      |            |       |
| Project Lead   | Valerie Bookwalter |            |       |

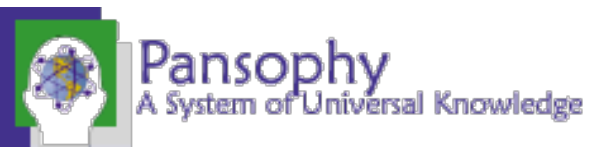